## <u>상담 신청 방법 : AIMS 피> 학사( 학부)> 통합상담> 예약상담 및 온라인 상담신청</u>

|            |                     | 1. 1. 1. 1. 1. 1. 1. 1. 1. 1. 1. 1. 1. 1 |                     |                         |             |                                  | -                  |             |          |         |                |         | Broit- | OF LY    | rodon  |               |
|------------|---------------------|------------------------------------------|---------------------|-------------------------|-------------|----------------------------------|--------------------|-------------|----------|---------|----------------|---------|--------|----------|--------|---------------|
| 이미 현       | 포털   악사(역<br>보직 교과: | 우리 (구)<br>수업 성                           | 학부학사<br><b>·적 장</b> | 이글대스   1<br><b>학 등록</b> | 웹데일 이<br>교직 | 유명성<br>졸업                        | 신사물식·<br><b>학생</b> | 구<br>공학민증   | 통합상담     | 학생경력    | 강의실에약          | 생활관     |        |          |        |               |
| 0          | 예약상업                | 람 및 된                                    | 임라인 심               | 남담 신청                   | 서 등록        | 2                                |                    |             |          |         | 학사정보 >         | » 통합상담  | > 상담신청 | ! > 예약상담 | 및 온라인  | ]<br>상담 신청서 등 |
|            | 상담일자                | 1                                        |                     |                         |             |                                  |                    | ✔ 전체        | 상담형식     | 전체      | [▼]            |         | 상담상태   | 전체       |        |               |
| <b>□</b> 4 | 방담내역                |                                          |                     |                         |             |                                  |                    |             |          |         |                |         |        | 🔍 র হা [ | 추가)    | 💼 삭제 📄 저질     |
|            | 신청일:                | 신청일자 교수명 상담여                             |                     | 담예약일                    | 약일자 삼       |                                  | 담예약시간              | 상덛          | 형식       |         | 상담             | 남영역     |        |          | 고 진행상황 |               |
|            | 2009-01             | -05                                      |                     | 20                      | 08-12-      | 22                               | 15:3               | 30 ~ 16:0   | 이 면대     | 면예약     |                |         |        |          | _      | 상담완료          |
|            | 2008-11             | -28                                      |                     | 20                      | 08-11-      | 28                               |                    | $\sim \sim$ | 온라       | 인상담     |                |         |        |          |        | 예약신청          |
|            | 2008-09             | -03                                      |                     | 20                      | 08-09-      | 03                               |                    | $\sim \sim$ | 온라       | 인상담     |                |         |        |          |        | 예약신청          |
|            | 2008-07             | 2008-07-14                               |                     | 20                      | 2008-06-05  |                                  | $10:30 \sim 11:00$ |             | 이 면대     | 면예약     |                |         |        |          |        | 상담완료          |
|            | 2008-05             | -30                                      |                     | 20                      | 08-05-      | 30                               |                    | $\sim \sim$ |          |         |                |         |        |          |        | 예약신청          |
|            | 2008-05             | -05                                      |                     | 20                      | 08-05-      | 05                               |                    | ~ ~         |          |         |                |         |        |          |        | 예약신청          |
|            |                     |                                          |                     |                         |             |                                  |                    |             | 면대       | 면예약     |                |         |        |          |        | 예약신청 -        |
| D II       | Ū수 <b>(</b> ★면      | 족도 조                                     | 사를 하지               | 1 않으면                   | 미후 상        | 담을 진행                            | 행하지                | 못합니다.)      |          | 0면대     | 면상담 예약 가       | 능 시간    |        |          |        |               |
|            | 성명 선                |                                          |                     |                         |             | · ]                              |                    | 30          | AH EN    |         |                |         | 인원     |          |        |               |
|            | 소속                  |                                          |                     | 교:                      |             |                                  | 교수연구실              |             |          | 신백      | 상담할사           | 88/     | 남시간    | 신청       | 접수     | 일파            |
|            | 전공                  |                                          |                     |                         | 구내번:        |                                  | Σ                  |             |          |         |                |         |        |          |        |               |
|            | 상담장소                |                                          |                     |                         | e-ma        |                                  | 1                  |             |          |         |                |         |        |          |        |               |
|            | 알림글                 |                                          |                     |                         |             |                                  |                    |             |          |         |                |         |        |          |        |               |
|            |                     |                                          |                     | <b>X</b>                |             |                                  |                    |             |          |         |                |         |        |          |        |               |
| 3          | 남예약                 | 393                                      | 파일만                 | 속도 등록                   | 10          |                                  |                    |             | <u> </u> | 신급연덕제   | 및 e-Mail 수소는 · | 공급 신행 성 | 85551  | suur, )  |        |               |
|            | 신청일자 2010/04/15 🖼   |                                          |                     |                         |             | 상담형식 💿 면대면예약 🔿 온라인상담 상담일자 🗰 상담시간 |                    |             |          |         |                |         |        | -        |        |               |
|            | 상담영역                |                                          | 진로 🤤 추              | 비업 🔤 힉                  | 업 🗌 [       | 내인관계                             | 생활                 | : 🔄 공학인     | 증 군입[    | 내 🗌 수강지 | 도 기타           |         |        |          |        |               |
| 172        | 긴급연락처               |                                          |                     |                         |             | e-Mail                           |                    |             |          |         |                |         |        |          |        |               |

1) [추가]버튼을 누르면 목록에 빈칸이 추가되어, 상담형식별로 자료를 입력하여 신청할 수 있습니다.

 고수 입력 칸에는 지도교수 선택, 교과목 담당 교수 선택, 그 외 <직접입력>을 선택하면 교수를 팝업으로 직접검색 하여 입력할 수 있습니다.

3) 2)의 선택 및 입력 후 <교수별 면대면 예약상담 가능시간>이 조회되고 예약하고자 하는 시간을 클릭하여 예약상담 일시를 지정합니다.(<u>예약상담 가능시간이 미리 지정돼있지 않은 교수에겐 면대면</u> 상담 신청 불가/온라인상담 신청만 가능)

4) 상담형식과 상담영역 및 긴급연락처, 이메일, 주제, 질문 파일을 입력 할 수 있고, 등록 후 저장 버튼을 누르면 예약상담 및 온라인상담이 등록됩니다.

5) 상담기록 및 만족도 등록 탭을 선택하면 교수상담내용과 학생상담내용이 조회됩니다. 완료가 끝 난 상담에 대한 상담만족도를 등록할 수 있습니다. 만약 교수 답변이 완료된 건에 대한 만족도 등 록을 하지 않으면 추후 상담을 신청하지 못합니다. 또한, 이미 예약된 상담이 종료되지 아니하고 다 시 상담신청을 하려고 할 때 에도 제약조건에 걸려 상담신청이 불가합니다.

 자료를 삭제 할 때는 좌측 체크박스에 체크를 하고, [삭제버튼]을 누르면 해당자료가 화면에서 지워집니다. 단, 예약신청에 대한 건만 삭제할 수 있습니다.

7) [저장버튼]을 누르면 작업한 모든 내용이 저장됩니다. 자료를 추가, 수정, 삭제 후, 저장버튼을 누르지 않고 다른 메뉴로 가거나, 다시 조회를 할 경우, 작업한 자료는 저장되지 않습니다.

## 설문조사

공학인증에 관련된 각종 설문조사(신입생 설문조사, 재학생 설문조사, 졸업예정자 설문조사, 상담설문조사, 수업만족도 설문조사)에 반드시 참여하여야 합니다.

## <u> 설문 참여 방법 : AIMS표>학사(학부)>공학인증>설문응답</u>

<조회>하면 등록돼있는 설문 리스트가 보임. 각 교과목별 설문지에 응답한 후 <저장> 클릭 (교과목 설문의 경우, 응답 완료된 교과목은 "등록여부"에 "O" 표시가 되고, 다시 설문지가 보이지 않음)

| B학인증                             | 학적                                                                                                    | 교과수업 성적 장학  | 등록   | 교직 졸업 | 학생 공학    | ·민증 통합·  | 상담 학생경력 | 강의실해약 생활관 |             |  |  |  |
|----------------------------------|----------------------------------------------------------------------------------------------------|-------------|------|-------|----------|----------|---------|-----------|-------------|--|--|--|
|                                  | o 중간설문응답 학사정보 > 공학인증 > Web > 중간설문응답                                                                                             |             |      |       |          |          |         |           |             |  |  |  |
|                                  | 년                                                                                                    | 도 2010 🚖    | 학 기  | 1     | 박기 💌     | 설문구분     | 전체      |           |             |  |  |  |
| HOOL ATTIARS                     | 열문지                                                                                                    | 목록          |      |       |          |          |         |           | [ 조회 ] [ 저장 |  |  |  |
| 🔍 사용자ID                          | 변호                                                                                                    | 설문유형        | 년도   | 학기    | 시작일자     | 종료일자     | 담당교수    | 교과목       | 등록여부        |  |  |  |
|                                  | 36274                                                                                                    | 중간설문(교수학습지원 | 2010 | 1학기   | 20100420 | 20100508 |         |           | ×           |  |  |  |
| ♥대표권인 핵영(학구):  ▼                 | 35902                                                                                                    | 중간설문(공학인증)  | 2010 | 1학기   | 20100420 | 20100508 |         |           | ×           |  |  |  |
|                                  | 35828                                                                                                    | 중간설문(공학인증)  | 2010 | 1학기   | 20100420 | 20100508 |         |           | × I         |  |  |  |
| /eb                              | 35790                                                                                                    | 중간설문(공학인증)  | 2010 | 1학기   | 20100420 | 20100508 |         |           | ×           |  |  |  |
| 고지사항조회                           | 35786                                                                                                    | 중간설문(공학인증)  | 2010 | 1학기   | 20100420 | 20100508 |         |           | ×           |  |  |  |
|                                  | 35730                                                                                                    | 중간설문(공학인증)  | 2010 | 1학기   | 20100420 | 20100508 |         |           | ×           |  |  |  |
|                                  | 2 설문지                                                                                                    | 2.4是刀       |      |       |          |          |         |           |             |  |  |  |
| [] 월양연왕                          | 1. 학습성과를 포함하여 과목에 대한 구체적인 정보를 담은 수업계획서가 제시되었다. A syllabus containing in-depth information on the course, including the expected |             |      |       |          |          |         |           |             |  |  |  |
| D.학습성과 I 이 저희 그렇지 않다. (very low) |                                                                                                    |             |      |       |          |          |         |           |             |  |  |  |
| 🗋 교육과정현황                         |                                                                                                    |             |      |       |          |          |         |           |             |  |  |  |
| 🕒 나의대학생활로드맵                      |                                                                                                    | 많다 (Iow)    |      |       |          |          |         |           |             |  |  |  |
| · 축가설류용단                         | ○ 보통0                                                                                                    | IEF (so so) |      |       |          |          |         |           |             |  |  |  |
| · 프트폴리오파리                        | 이 그렇다                                                                                                    | F(much)     |      |       |          |          |         |           |             |  |  |  |